## **My Account – Council Tax**

## How to register for My Account

Go to the council website and click on the My Account icon

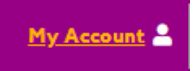

Select the link to Manage your Council Tax online

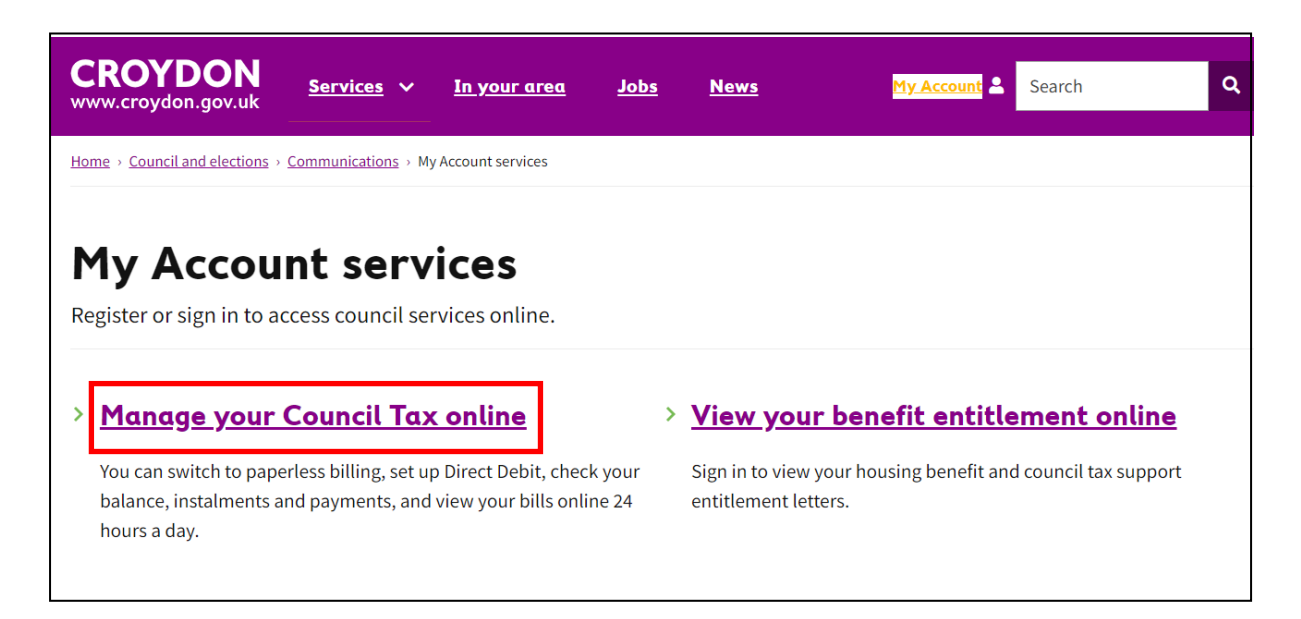

Scroll down the next page and find '**Start now**'. You will need to select this if you have never registered for Croydon My Account.

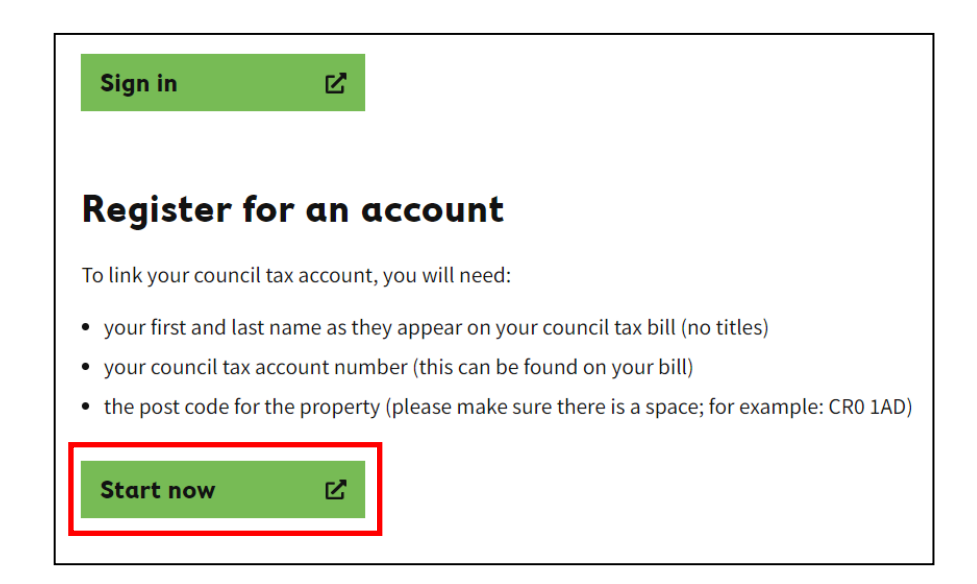

Once you have selected '**Start now'** it will take you to the sign in page for My Account. You will need to select '**Create an account**'

| My Account              |                     |
|-------------------------|---------------------|
| Sign in to your account |                     |
| Email address           |                     |
|                         |                     |
| Password                | Reset your password |
|                         |                     |
| Sign in                 |                     |
| > Create an account     |                     |

Once you click on Create an account it will ask for an email address. Once you enter your email address you must then click on '**Email me a code**'. A 6-digit confirmation code will be sent to you by email. Please check your junk/spam folders if you think you haven't received it.

| My Accou          | Account    |   |
|-------------------|------------|---|
| Create an account | an account |   |
| Email address     | ddress     | ] |
| Email me a code   | me a code  |   |

Once you receive your code you will be asked to input this to start the registration and then click '**Next'**. If you did not receive the code, you can request another by clicking '**Request a new code**'

| ben.fits2023@hotmail.com |             |       |
|--------------------------|-------------|-------|
| Enter your 6 digit confi | mation code | <br>] |
| Request a new code       | Next        | <br>  |

You will need to choose a password and input your name. You must confirm you have read the councils privacy notice and terms & conditions. Then click on 'create an account'

| benints2025@notiman.co                                                                   | m                                                                           |          |  |  |
|------------------------------------------------------------------------------------------|-----------------------------------------------------------------------------|----------|--|--|
| New password                                                                             |                                                                             |          |  |  |
|                                                                                          |                                                                             |          |  |  |
| Confirm new passwor                                                                      | d                                                                           |          |  |  |
|                                                                                          |                                                                             |          |  |  |
| First name                                                                               |                                                                             |          |  |  |
|                                                                                          |                                                                             |          |  |  |
| Last name                                                                                |                                                                             |          |  |  |
|                                                                                          |                                                                             |          |  |  |
|                                                                                          |                                                                             |          |  |  |
| I confirm I have read th conditions                                                      | e council's privacy notice and terms                                        | ĉ.       |  |  |
| I confirm I have read th<br>conditions<br>Agree                                          | e council's privacy notice and terms                                        | ĉ.       |  |  |
| I confirm I have read th<br>conditions<br>Agree<br>Please send me emails<br>improvements | e council's privacy notice and terms<br>about Council services or My Accoun | &.<br>It |  |  |

You are now registered for a My Account and will be taken to the Council tax services page to register your Council Tax account.

## How to register to see your council tax account online

To register for Council Tax, you will need to click on the '**Register to use additional** council tax services'

| CROYDON My Account                                                                                                    |                                                 |  |  |  |
|----------------------------------------------------------------------------------------------------|-------------------------------------------------|--|--|--|
| This service uses cookies to make the site simpler.<br>Find out more about these cookies.                                                                      | Hide this message                               |  |  |  |
|                                                                                                    | Register to use additional council tax services |  |  |  |
| Council tax services                                                                                                    |                                                 |  |  |  |
| Tell us that you have moved home                                                                                                    |                                                 |  |  |  |
| If you are an owner or a tenant, you can tell us that you have either moved in, moved out or have moved from one address to another within the council's area. |                                                 |  |  |  |
| View change of address services                                                                                                    |                                                 |  |  |  |
| Are you a landlord or agent?                                                                                                    |                                                 |  |  |  |
| If you are a landlord or agent you can tell us about a change in tenancy.                                                                                      |                                                 |  |  |  |
| View landlord or agent services                                                                                                    |                                                 |  |  |  |

You must then input your details (person or organisation) as they appear on your bill. Once this has been completed click '**NEXT'** 

| Regist          | er                    |                  |                    |
|-----------------|-----------------------|------------------|--------------------|
| Are you regis   | tering the account    | t as a person o  | r organisation?    |
| Person          | ○ Organisation        |                  |                    |
| Please type yo  | our first name and la | ast name as it a | opears on the bill |
| First name      |                       |                  |                    |
|                 |                       |                  |                    |
| Last name       |                       |                  |                    |
| Council Tax a   | ccount number         |                  |                    |
| This can be for | und on your bill      |                  |                    |
|                 |                       |                  |                    |
| NEVT            |                       |                  |                    |
| NEXT            |                       |                  |                    |

| Regist                            | er                                                         |  |
|-----------------------------------|------------------------------------------------------------|--|
| Are you regist                    | ering the account as a person or organisation?             |  |
| ○ Person                          | <ul> <li>Organisation</li> </ul>                           |  |
| Organisation r<br>Please type the | name<br>name of the organisation as it appears on the bill |  |
| Council Tax ad                    | count number                                               |  |
| This can be fou                   | nd on your bill                                            |  |
| NEXT                              |                                                            |  |

You will then be asked to enter the post code of the property address and then click 'NEXT'.

| Security question                                                                                                    |
|----------------------------------------------------------------------------------------------------|
| Please enter the security question below.                                                                                                    |
| What is your current postcode?<br>Please type the post code of the property address (please make sure there is a space; for example: CR0 1AD) |
| NEXT                                                                                                    |

If the details entered match those on the Council Tax system, your registration will be completed and you can now view your account online.

## **Registration complete**

|      | Registration complete                        |  |
|------|----------------------------------------------|--|
|      | Your registration request has been accepted. |  |
|      |                                              |  |
| NISH |                                              |  |

If you get this message after inputting your details, this means your details do not match the Council Tax system. If this happens, please tell us via <u>www.croydon.gov.uk/contact-us/message-us</u> and select **MyAccount or Online services help** and then **Council Tax online service**. Please provide your Council Tax account number, name and property address.

There is a problem The details you entered are incorrect